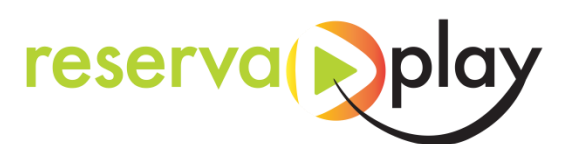

## Manual de reserves i accés a les instal·lacions

Pots descarregar l'app ReservaPlay

Get IT ON Google Play

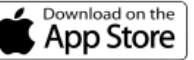

I escollir l'entitat Ajuntament de Vilalba dels Arcs i registrar-se.

O bé accedir via web: vilalbadelsarcs.reservaplay.cat

Un cop hagis iniciat sessió amb el teu usuari:

Escull la instal·lació que vols reservar, dia i hora:

| ≷ Reserves de              | Pådel  |   | Dilluns - 20   | Dimarts - 21 | Dimecres - 22      | Dijous - 23 | Divendres - 24 | Dissabte - 25 | Diumenge - 26 | Dilluns - 27 |   |               |
|----------------------------|--------|---|----------------|--------------|--------------------|-------------|----------------|---------------|---------------|--------------|---|---------------|
| G 20/03/2023 fins 27/03 /2 | 1023 🕤 |   | Lilure Ocupada |              |                    |             |                |               |               |              |   |               |
|                            |        |   |                |              | luns, 20 Març 2023 |             |                |               |               |              |   |               |
|                            |        |   |                |              |                    |             |                |               |               |              |   |               |
| 7:30 - 9:00                |        |   |                |              |                    |             |                |               |               |              |   | 21:00 - 22:30 |
|                            |        | Ø | 0              | Ø            | Q                  |             | Ø              | Ø             |               | Ø            | Ø |               |

Ara clica on diu Afegir Reserva

|   | 82               | Comunitat d'usuaris ReservaPlay                                                                                                    |
|---|------------------|----------------------------------------------------------------------------------------------------|
| ß |                  | Gaudiràs de descomptes exclusius en primeres marques i podràs guanyar<br>molts premisi Apuntat i entraràs a diferents sortejos espectaculars de material<br>esportiu de gran qualitat |
|   |                  | Gènere                                                                                                    |
|   |                  | O Masculí                                                                                                    |
|   |                  | ⊖ Femení                                                                                                    |
|   |                  | Actualitzar                                                                                                    |
|   |                  |                                                                                                    |
|   |                  |                                                                                                    |
|   |                  |                                                                                                    |
|   | + Afegir reserva |                                                                                                    |
|   | ← Tornar         |                                                                                                    |

Al moment d'accedir, obrir l'aplicació ReservaPlay i accedir a "les meves reserves" on trobareu la vostra reserva amb el codi d'accés i el botó d'obertura automàtica.

## INTRODUIR CODI + ENT o clicar botó "OBERTURA AUTOMÀTICA

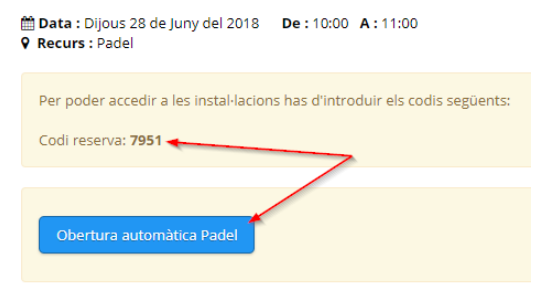

aj.vilalba@altanet.org

977 43 80 02

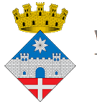

**Vilalba dels Arcs** Terra Alta